# 使用當前證書中的資訊生成新的Expressway證書

0

## 目錄

簡介
必要條件
需求
採用元件
設定
步驟1.查詢當前證書資訊。
步驟2.使用上述資訊建立新的CSR。
步驟3.驗證並下載新的CSR。
步驟4.驗證新證書中包含的資訊。
步驟5.將新CA證書上傳到Servers Trusted Store(如果適用)。
步驟6.將新證書上傳到Expressway伺服器。
驗證
疑難排解

## 簡介

本文說明如何使用現有Expressway憑證中的資訊產生新的憑證簽署請求(CSR)。

## 必要條件

## 需求

思科建議您瞭解以下主題:

- 證書屬性
- Expressway或影片通訊伺服器(VCS)

## 採用元件

本文件所述內容不限於特定軟體和硬體版本。

本文中的資訊是根據特定實驗室環境內的裝置所建立。文中使用到的所有裝置皆從已清除(預設))的組態來啟動。如果您的網路運作中,請確保您瞭解任何指令可能造成的影響。

## 設定

### 步驟1.查詢當前證書資訊。

若要獲取當前證書中包含的資訊,請在Expressway圖形使用者介面(GUI)上導航到**維護>安全>伺服** 器證書。

找到Server certificate data部分,然後選擇Show(decoded)。

在Common Name(CN)和Subject Alternative Name(SAN)中查詢資訊,如下圖所示:

```
Certificate:
   Data:
       Version: 3 (0x2)
       Serial Number:
           35:00:00:00:a1:4b:f0:c2:00:f6:dd:70:05:00:00:00:00:a1
   Signature Algorithm: sha256WithRSAEncryption
       Issuer: DC=local, DC=anmiron, CN=anmiron-SRV-AD-CA
       Validity
           Not Before: Dec 2 04:39:57 2019 GMT
           Not After : Nov 28 00:32:43 2020 GMT
       Subject: C=MX, ST=CDMX, L=CDMX, O=TAC, OU=TAC, CN=expe.domain.com
       Subject Public Key Info:
           Public Key Algorithm: rsaEncryption
               Public-Key: (4096 bit)
               Modulus:
        X509v3 extensions:
    X509v3 Key Usage: critical
        Digital Signature, Key Encipherment
    X509v3 Extended Key Usage:
        TLS Web Client Authentication, TLS Web Server Authentication
    X509v3 Subject Alternative Name:
        DNS:expe.domain.com, DNS:domain.com
    X509v3 Subject Key Identifier:
        92:D0:D7:24:4A:BC:E3:C0:02:E5:7E:09:5D:78:FF:56:7A:6E:37:5B
    X509v3 Authority Key Identifier:
        keyid:6C:71:80:4C:9A:21:79:DB:C2:7E:23:7A:DB:9B:73:11:E4:35:61:32
```

現在您已知道CN和SAN的複製它們以便可以將其新增到新的CSR。

或者,您可以複製證書的其他資訊,如國家(C)、州(ST)、地點(L)、組織(O)、組織單位(OU)。 此資 訊在CN旁邊。

#### 步驟2.使用上述資訊建立新的CSR。

若要建立CSR,請導覽至Maintenance > Security > Server Certificate。

找到**憑證簽署請求(CSR)**一節,然後選擇產生CSR,如下圖所示:

#### Certificate signing request (CSR)

Certificate request

There is no certificate signing request in progress

Generate CSR

輸入從當前證書收集的值。

除非該CN是群集,否則無法對其進行修改。對於群集,可以選擇CN作為Expressway完全限定域名 (FQDN)或群集FQDN。本檔案使用單一伺服器,因此CN與從目前憑證中獲得的內容相符,如下圖 所示:

| C | Generate CSR                  |                    |  |
|---|-------------------------------|--------------------|--|
| Γ | Common name                   |                    |  |
|   | Common name                   | FQDN of Expressway |  |
|   | Common name as it will appear | expe.domain.com    |  |
|   |                               |                    |  |

對於SAN,您必須手動輸入值,以防這些值未自動填充,為此,您可以在**其他替代名稱**中輸入值 ,如果您有多個SAN,這些值必須以逗號分隔,例如:example1.domain.com、

example2.domain.com、example3.domain.com。新增後,SAN將列在「Alternative name as it will appearl(備用名稱,如圖所示)」部分,如下所示:

| Alternative name                               |                |
|------------------------------------------------|----------------|
| Additional alternative names (comma separated) | domain.com (i) |
| Unified CM registrations domains               | Format DNS V   |
| Alternative name as it will appear             | DNS:domain.com |

Additional information是必填資訊,如果沒有自動填充或必須對其進行更改,則必須手動輸入,如 下圖所示:

| Additional information      |            |
|-----------------------------|------------|
| Key length (in bits)        | 4096 V (i) |
| Digest algorithm            | SHA-256 V  |
| Country                     | * MX (1)   |
| State or province           | * CDMX (1) |
| Locality (town name)        | * CDMX (i) |
| Organization (company name) | * TAC (i)  |
| Organizational unit         | * TAC (i)  |
| Email address               |            |
|                             |            |

Generate CSR

完成後,選擇Generate CSR。

### 步驟3.驗證並下載新的CSR。

產生CSR後,您可以在「**Certificate signing request(CSR)**」一節中選擇**Show(decoded)**,以驗證所 有SAN是否存在,如下圖所示:

| Г | Certificate signing request (CSR) |                                         |
|---|-----------------------------------|-----------------------------------------|
|   | Certificate request               | Show (decoded) Show (PEM file) Download |
|   | Generated on                      | Apr 20 2020                             |
|   |                                   |                                         |

Discard CSR

在新視窗中查詢CN和Subject Alternative Name,如下圖所示:

| Certificate Request:                                              |
|-------------------------------------------------------------------|
| Data:                                                             |
| Version: 0 (0x0)                                                  |
| Subject: OU=TAC, O=TAC, CN=expe.domain.com, ST=CDMX, C=MX, L=CDMX |
| Subject Public Key Info:                                          |
| Public Key Algorithm: rsaEncryption                               |
| Public-Key: (4096 bit)                                            |
| Modulus:                                                          |

CN始終自動新增為SAN:

X509v3 Extended Key Usage: TLS Web Server Authentication, TLS Web Client Authentication X509v3 Subject Alternative Name: DNS:expe.domain.com, DNS:domain.com Signature Algorithm: sha256WithRSAEncryption

現在,CSR已經過驗證,您可以關閉新視窗,然後在「**憑證簽署請求(CSR)**」區段上選擇 Download(decoded),如下圖所示:

| ٢ | Certificate signing request (CSR) |                                         |
|---|-----------------------------------|-----------------------------------------|
|   | Certificate request               | Show (decoded) Show (PEM file) Download |
|   | Generated on                      | Apr 20 2020                             |
|   |                                   |                                         |

Discard CSR

下載後,您可以將新CSR傳送到您的憑證授權單位(CA)以簽署。

#### 步驟4.驗證新證書中包含的資訊。

從CA傳回新憑證後,您可以驗證憑證中是否存在所有SAN。為此,您可以開啟證書並查詢SAN屬性 。在本文檔中,Windows PC用於檢視屬性,只要您可以開啟或解碼證書來檢視屬性,這不是唯一 的方法。

開啟憑證並導覽至Details索引標籤,然後尋找Subject,它應包含CN和其他資訊,如下圖所示:

| R (                                                                           | Certificate                        |
|-------------------------------------------------------------------------------|------------------------------------|
| General Details Certification P                                               | ath                                |
| Show: <all></all>                                                             | ~                                  |
| Field                                                                         | Value ^                            |
| 🕎 Valid to                                                                    | Friday, November 27, 2020 5:       |
| Subject                                                                       | expe.domain.com, TAC, TAC,         |
| Public key                                                                    | RSA (4096 Bits)                    |
| Enhanced Key Usage                                                            | Client Authentication (1.3.6.1 ≡   |
| Subject Alternative Name                                                      | DNS Name=expe.domain.com,          |
| Subject Key Identifier                                                        | 92 d0 d7 24 4a bc e3 c0 02 e5      |
| Authority Key Identifier                                                      | KeyID=6c 71 80 4c 9a 21 79 d       |
| CRL Distribution Points                                                       | [1]CRL Distribution Point: Distr V |
| CN = expe.domain.com<br>OU = TAC<br>O = TAC<br>L = CDMX<br>S = CDMX<br>C = MX | Edit Properties                    |
|                                                                               | Copy to File OK                    |

另請檢視**使用者替代名稱**一節,它必須包含您在CSR中輸入的SAN,如下圖所示:

| <b>R</b>         |                   | (                       | Certificate        |                 | x |
|------------------|-------------------|-------------------------|--------------------|-----------------|---|
| General          | Details           | Certification P         | Path               |                 |   |
| Show:            | <all></all>       |                         | ~                  |                 |   |
| Field            |                   |                         | Value              |                 | ~ |
| 📴 Val            | id to             |                         | Friday, Novembe    | r 27, 2020 5:   |   |
| 🔄 📴 Sut          | oject             |                         | expe.domain.com    | n, TAC, TAC,    |   |
| 🔄 🛄 Put          | olic key          |                         | RSA (4096 Bits)    |                 |   |
| 🗿 Enł            | nanced Ke         | ey Usage                | Client Authentica  | tion (1.3.6.1   | ≡ |
| Sub              | oject Alte        | rnative Name            | DNS Name=expe      | .domain.com,    |   |
| 🕢 Sub            | oject Key         | Identifier              | 92 d0 d7 24 4a b   | c e3 c0 02 e5   |   |
| Aut 💽            | thority Ke        | y Identifier            | KeyID=6c 71 80     | 4c 9a 21 79 d   |   |
| CRI<br>CRI       | L Distribu        | tion Points             | [1]CRL Distributio | on Point: Distr | ~ |
| DNS Na<br>DNS Na | me=expe<br>me=dom | e.domain.com<br>ain.com | Edit Properties    | Copy to File    |   |
|                  |                   |                         |                    | OK              | ( |

如果您在CSR中輸入的所有SAN在新憑證中都不存在,請與CA連線,檢視您的憑證是否允許額外的 SAN。

### 步驟5.將新CA證書上傳到Servers Trusted Store(如果適用)。

如果CA與簽署舊Expressway證書的CA相同,則可以放棄此步驟。如果它是不同的CA,則必須將新的CA證書上傳到每個Expressway伺服器中的受信任CA清單。如果在Expressway之間(例如 Expressway-C和Expressway-E之間)有傳輸層安全(TLS)區域,則必須將新CA上傳到兩台伺服器 上,以便它們可以相互信任。

為此,您可以逐一上傳CA憑證。在Expressway上導航到**Maintenance > Security > Trusted CA** certificates。

- 1. 選擇**瀏覽。**
- 2. 在新頁面上,選擇CA證書。
- 3. 選擇**附加CA證書。**

此過程必須針對證書鏈中的每個CA證書(根證書和中間證書)完成,而且必須針對所有 Expressway伺服器完成,即使這些伺服器已群集。

### 步驟6.將新證書上傳到Expressway伺服器。

如果新憑證中的所有資訊都正確,若要上傳新憑證,請導覽至:Maintenance > Security > Server Certificate。

找到Upload new certificate一節,如下圖所示:

- 1. 在「Select the server certificate file」部分中選擇Browse。
- 2. 選擇新證書。
- 3. 選擇上傳伺服器證書資料。

| Г | Upload new certificate                                                   |                                                                                                    |
|---|--------------------------------------------------------------------------|----------------------------------------------------------------------------------------------------|
|   | Select the server private key file<br>Select the server certificate file | System will use the private key file generated at the same time as the CSR. Browse ExpECertNew.cer |
| 1 | Upload server certificate data                                           |                                                                                                    |

如果Expressway接受新證書,則Expressway會提示重新啟動以應用更改,並且消息顯示證書的新 到期日期,如下圖所示:

| Server certificate                                                                                |                                                                                                    |  |  |  |
|---------------------------------------------------------------------------------------------------|----------------------------------------------------------------------------------------------------|--|--|--|
| Files uploaded: Server certificate updated, however a restart s required for this to take effect. |                                                                                                    |  |  |  |
| Certificate info: This certificate expires on Nov 28 2020.                                        |                                                                                                    |  |  |  |
| Server certificate data                                                                           |                                                                                                    |  |  |  |
| Server certificate                                                                                | Show (decoded) Show (PEM file)                                                                                                    |  |  |  |
| Currently loaded certificate expires on                                                           | Nov 28 2020                                                                                                    |  |  |  |
| Certificate Issuer                                                                                | anmiron-SRV-AD-CA                                                                                                    |  |  |  |
|                                                                                                   | Server certificate<br>Files uploaded: Server certificate updated, ho<br>Certificate info: This certificate expires on Nov<br>Server certificate data<br>Server certificate<br>Currently loaded certificate expires on<br>Certificate Issuer |  |  |  |

Reset to default server certificate

要重新啟動Expressway,請選擇**restat**。

## 驗證

伺服器恢復後,新證書必須已安裝,您可以導航到:Maintenance > Security > Server Certificate以 進行確認。

找到Server certificate data並查詢Currently loaded certificate expires on部分,其中顯示證書的新到 期日期,如下圖所示:

| S | erver certificate                       |                                |
|---|-----------------------------------------|--------------------------------|
| Г | Server certificate data                 |                                |
|   | Server certificate                      | Show (decoded) Show (PEM file) |
|   | Currently loaded certificate expires on | Nov 28 2020                    |
|   | Certificate Issuer                      | anmiron-SRV-AD-CA              |

Reset to default server certificate

## 疑難排解

目前尚無適用於此組態的具體疑難排解資訊。